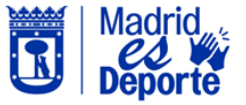

Tramitar en línea la baja en una escuela o clase de inscripción mensual

Simplifica las gestiones con tu centro deportivo. Ahora puedes cursar online la **baja de una escuela o clase de inscripción mensual**. Para ello, sigue los siguientes pasos.

- 1. Inicia sesión en DeportesWeb
- 2. Accede a Mi cuenta.
- 3. Dirígete a la sección Mis usos.
- 4. Pulsa en el menú Escuelas y clases de inscripción mensual.
- 5. Elige la clase deseada: Posiciónate sobre la clase específica de la que deseas darte de baja.
- Haz clic en Darse de baja: Busca el botón de más opciones y selecciona la opción para darte de baja.
- 7. Por último, haz clic en **Aceptar** para confirmar la baja.

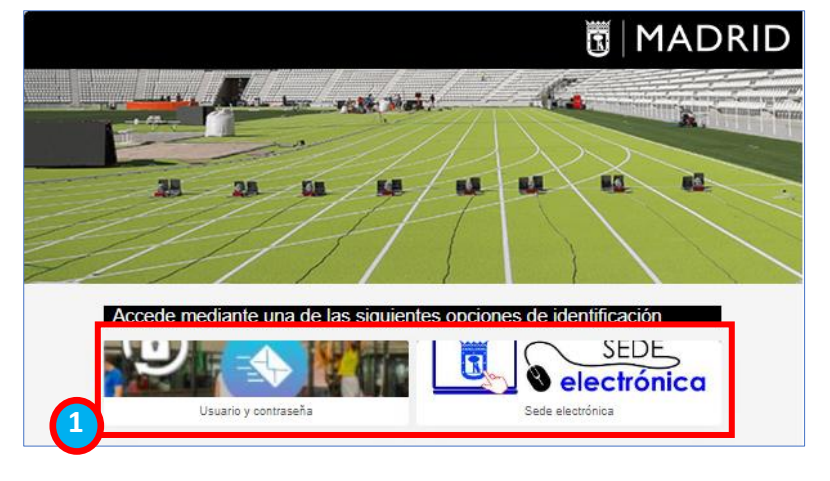

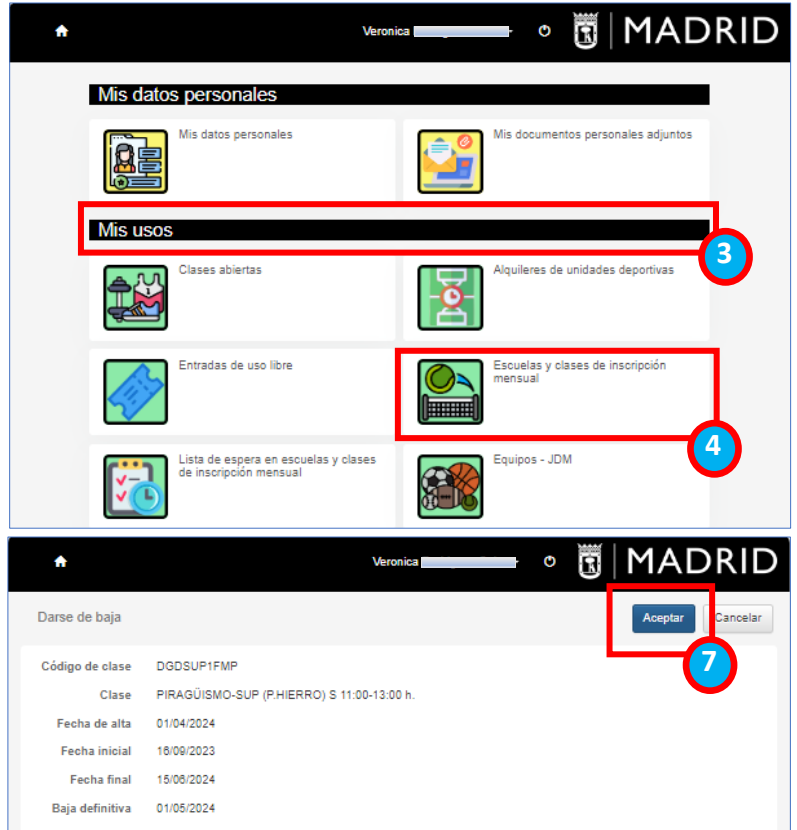

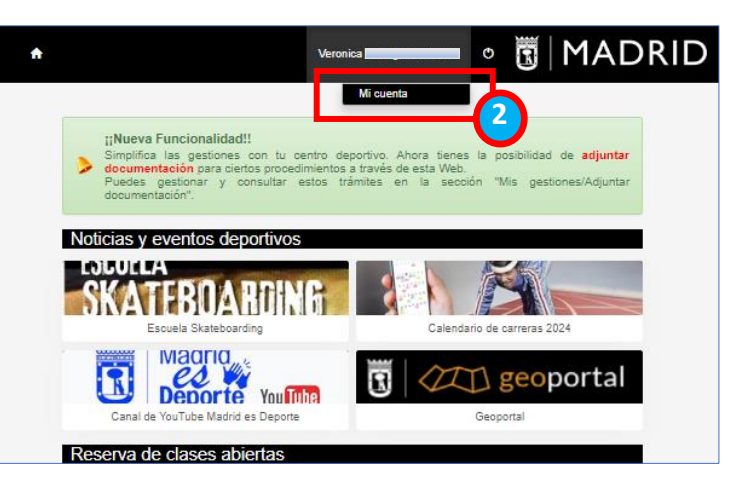

| <b>f</b>         |                     |                                 | Veronica        | -                | •              | MADR                            | ID |
|------------------|---------------------|---------------------------------|-----------------|------------------|----------------|---------------------------------|----|
| Escuelas y       | y clases de ir      | nscripción men:                 | sual            |                  |                |                                 |    |
| Veronic EA       | a                   |                                 |                 |                  |                |                                 |    |
| Actualizar       |                     |                                 |                 |                  |                |                                 |    |
|                  |                     |                                 | 1 resultad      | o(s) Buscar en   | os resultados  | Q - 10                          | ~  |
| Fecha de<br>alta | Plazas<br>asignadas | Clase                           |                 | Fecha<br>inicial | Fecha<br>final | Centro de venta                 |    |
| + 01/04/2024     | 1                   | PIRAGÜISMO-SU<br>11:00-13:00 h. | JP (P.HIERRO) S | 16/09/2023       | 15/08/2024     | Dirección General de<br>Deporte |    |
|                  |                     | Ce                              | ntro de vent    | a                |                |                                 | C  |
|                  |                     | Dir                             | ección Genei    | ral de Depo      | orte           | (1)                             |    |
|                  |                     |                                 | 1               | Darse de b       | aja            | 6                               |    |
|                  |                     |                                 | 1               | Cambiar de       | omiciliaciór   |                                 |    |
|                  |                     |                                 | 1               | Documento        | s de alum      | no                              |    |
|                  |                     |                                 |                 | Notas da a       | lumno          |                                 |    |
|                  |                     |                                 | -               |                  |                |                                 |    |
|                  |                     |                                 |                 |                  |                |                                 |    |